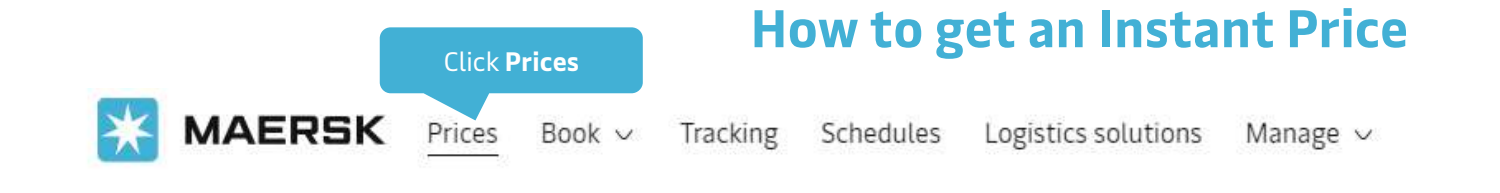

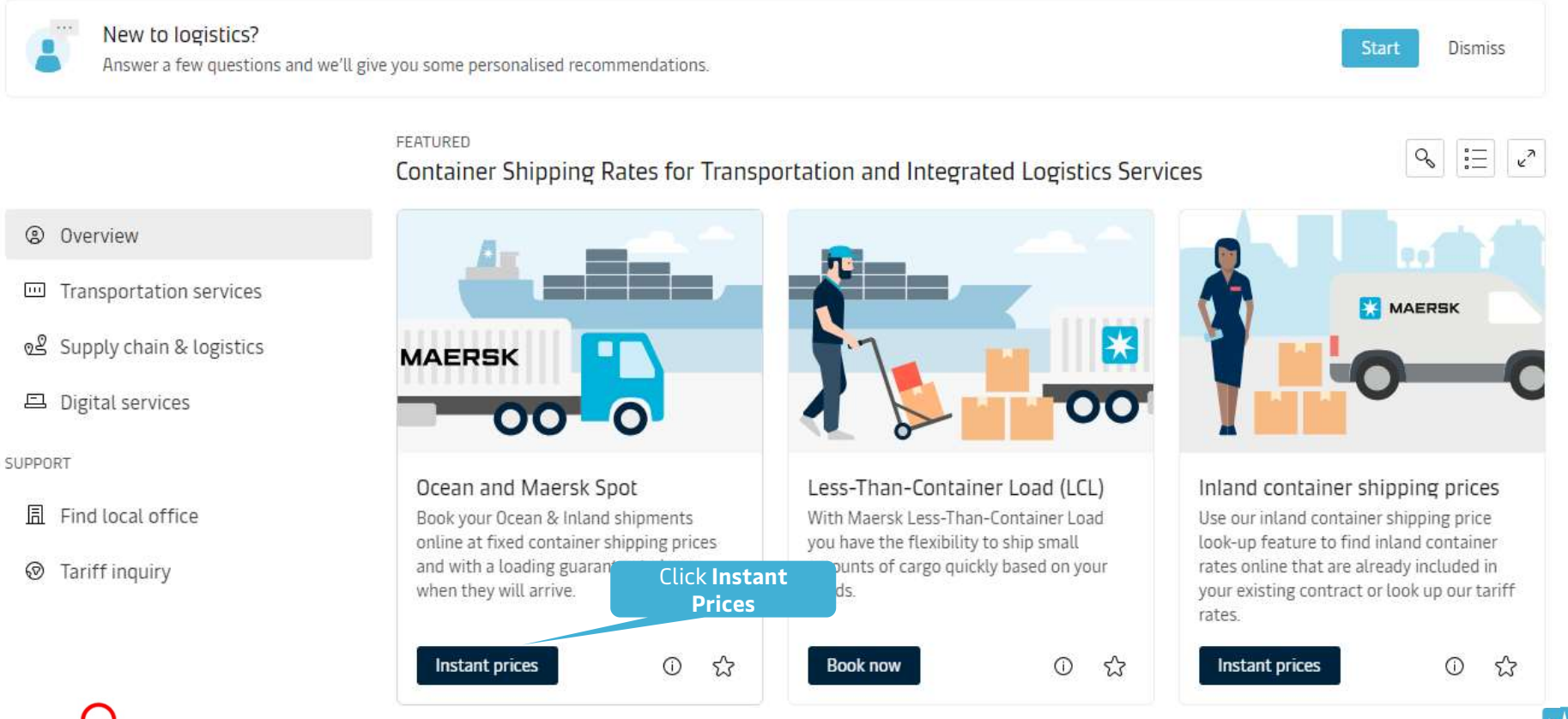

Instant Prices function is only open to registered users.

S MAERSK

### How to get an Instant Price

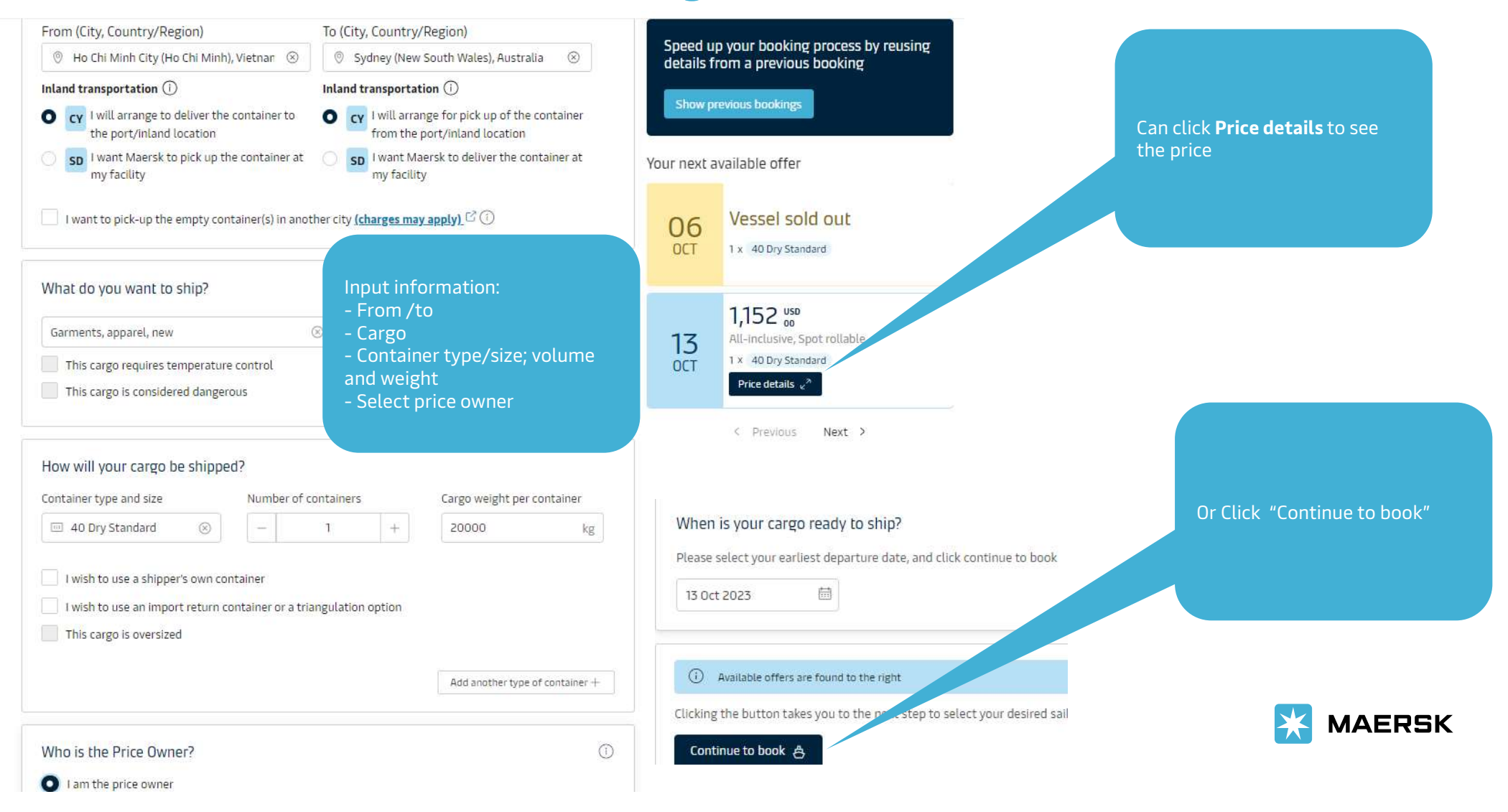

### How to get an Instant Price

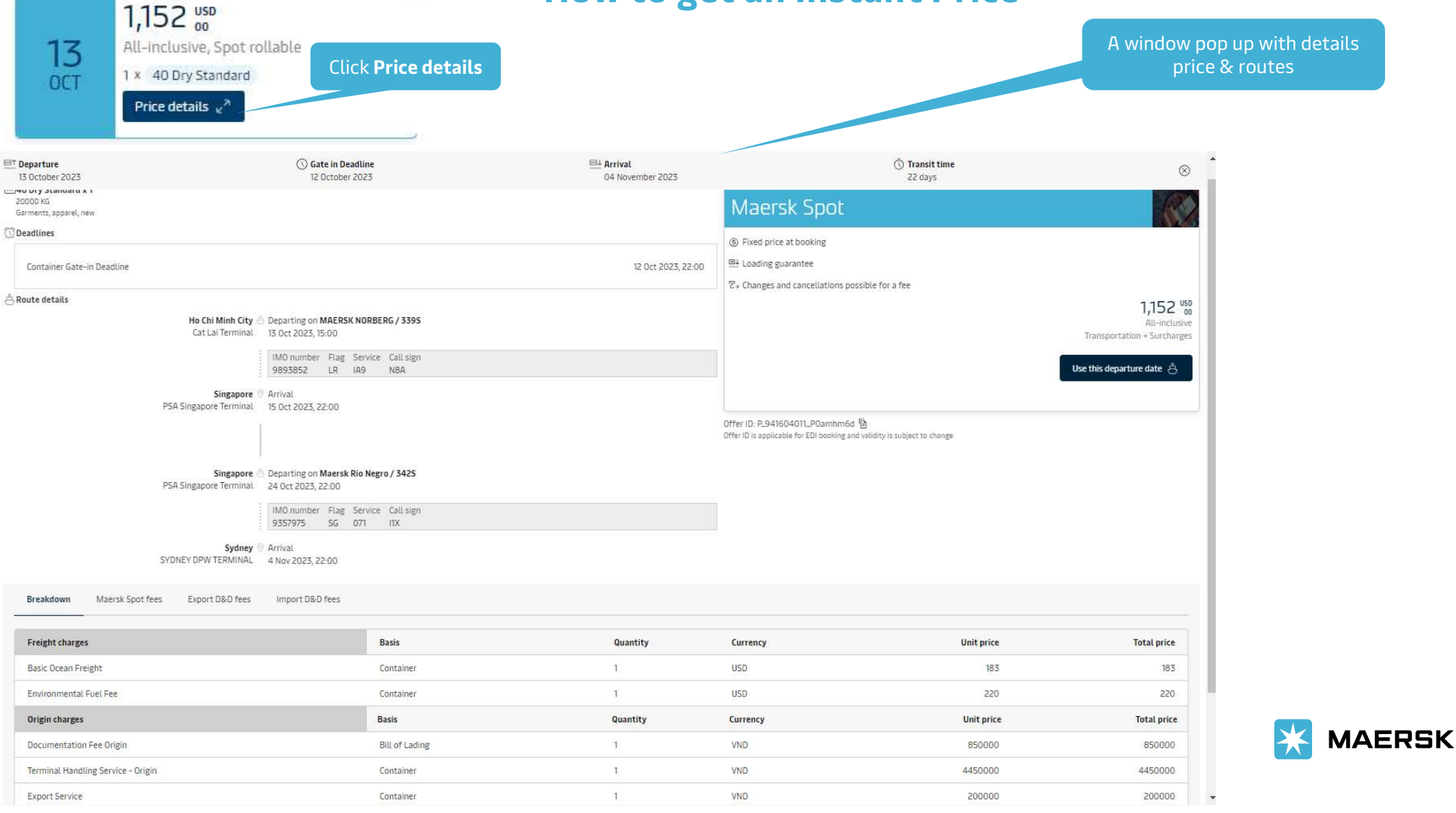

### How to get an Instant Price

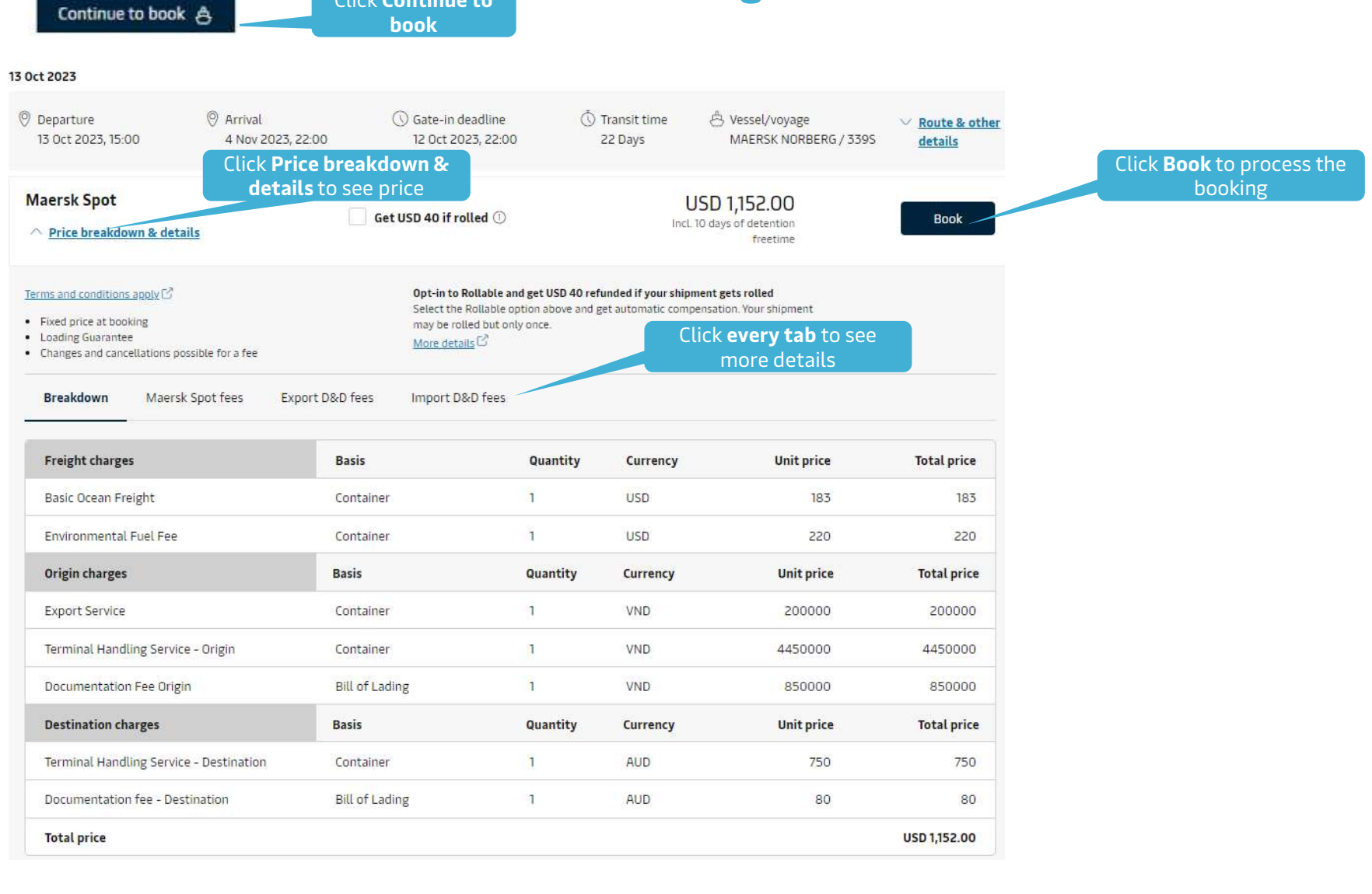

Click Continue to

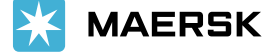

## How to get inland transportation price

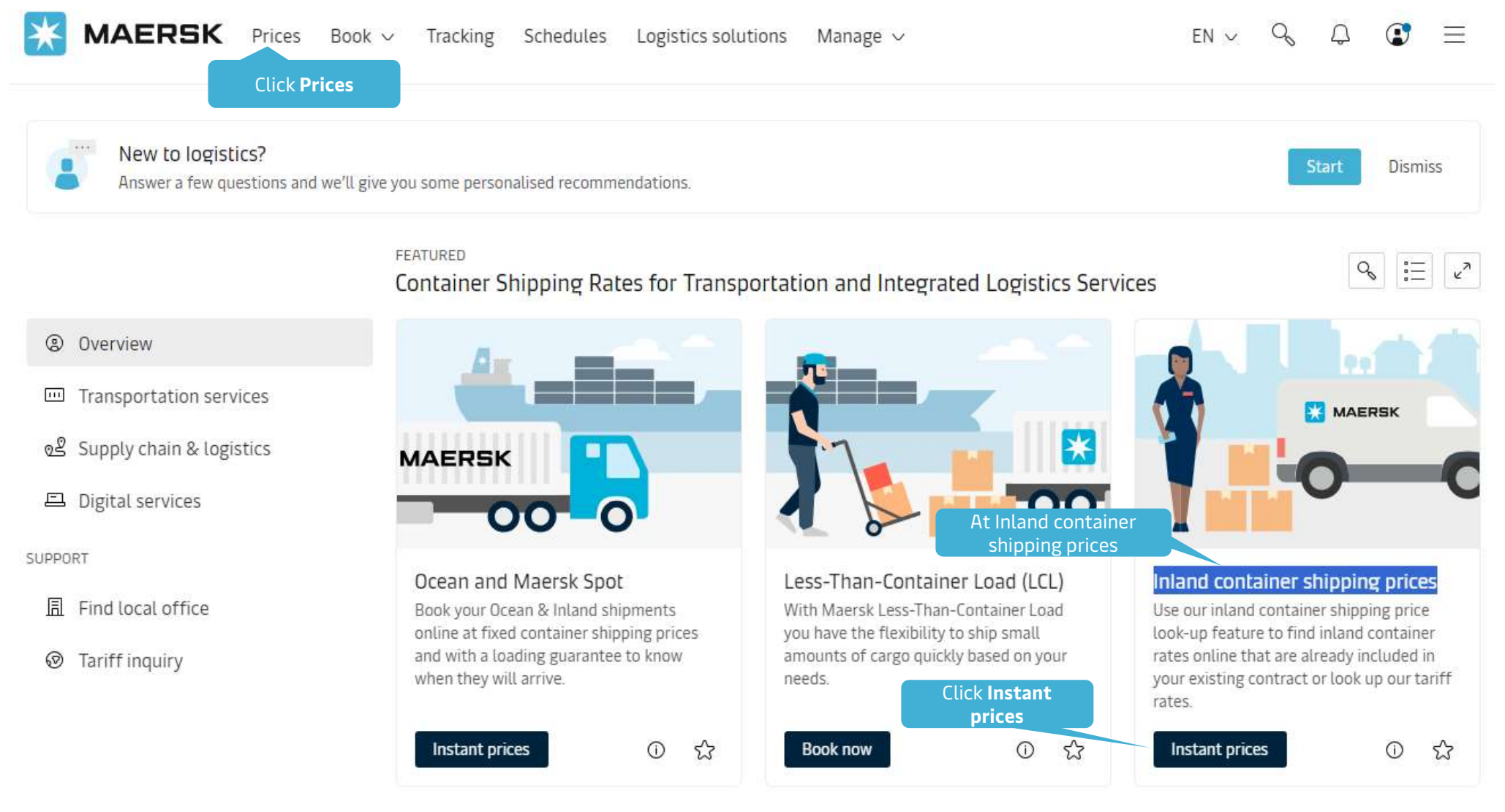

### How to get inland transportation price

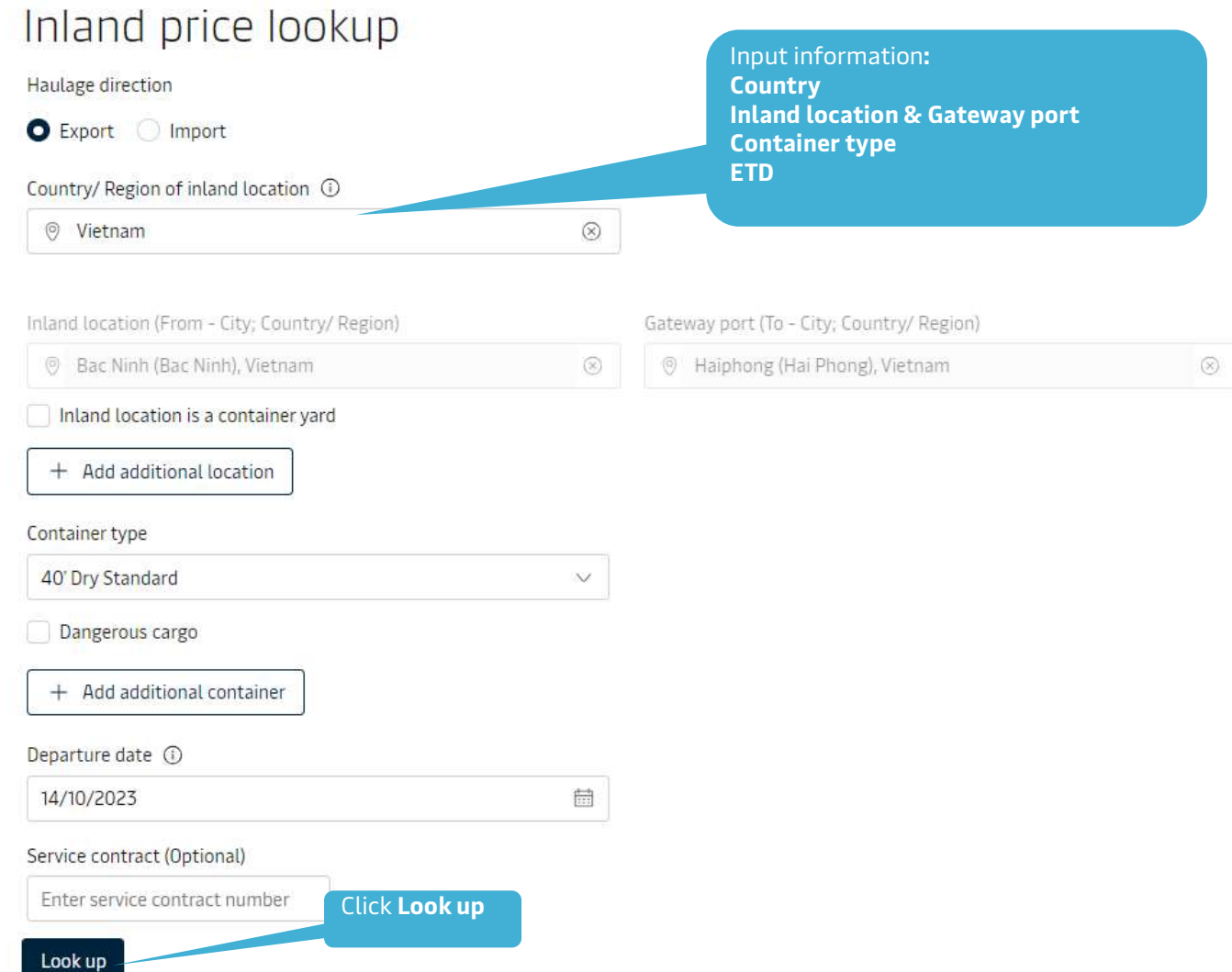

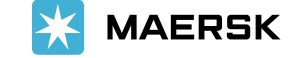

## How to get inland transportation price

# Inland price lookup

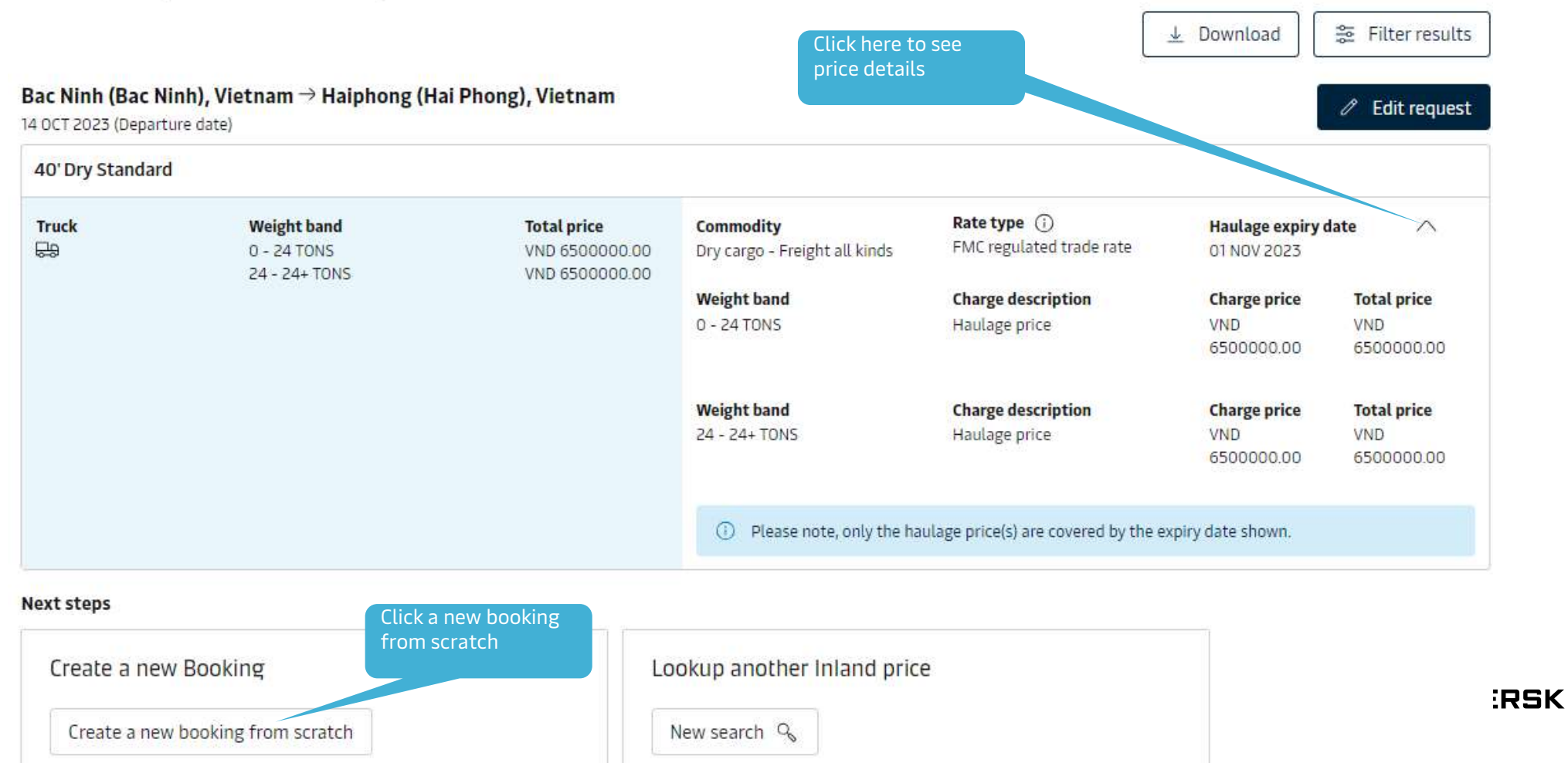

# How to get price for other kind of cargo

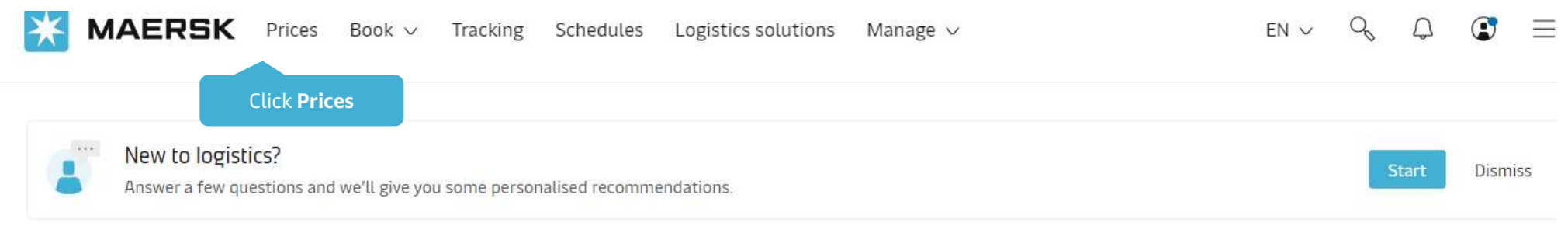

#### FEATURED

Container Shipping Rates for Transportation and Integrated Logistics Services

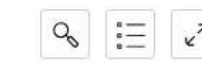

### Overview

- Transportation services
- ₀≗ Supply chain & logistics
- Digital services

#### SUPPORT

- Find local office
- Tariff inquiry

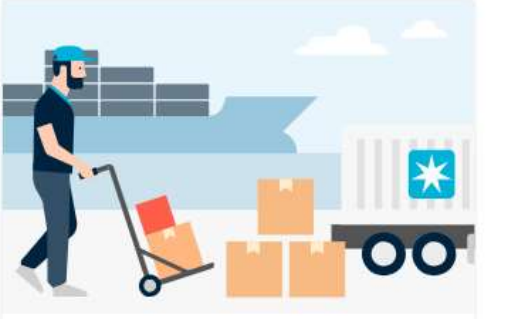

Less-Than-Container Load (LCL) With Maersk Less-Than-Container Load you have the flexibility to ship small amounts of cargo quickly based on your needs.

0

公

Book now

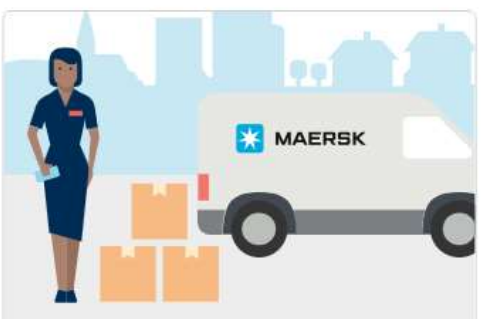

### Inland container shipping prices

Use our inland container shipping price look-up feature to find inland container rates online that are already included in your existing contract or look up our tariff rates.

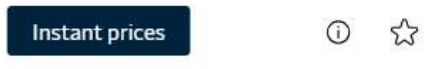

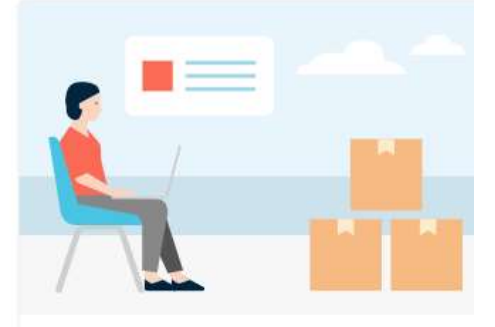

### Ocean quote request

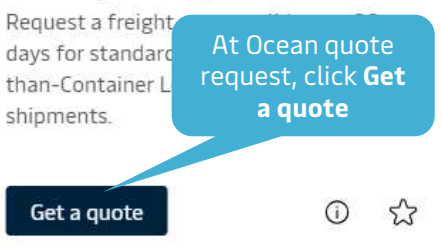

## How to get price for standard cargo

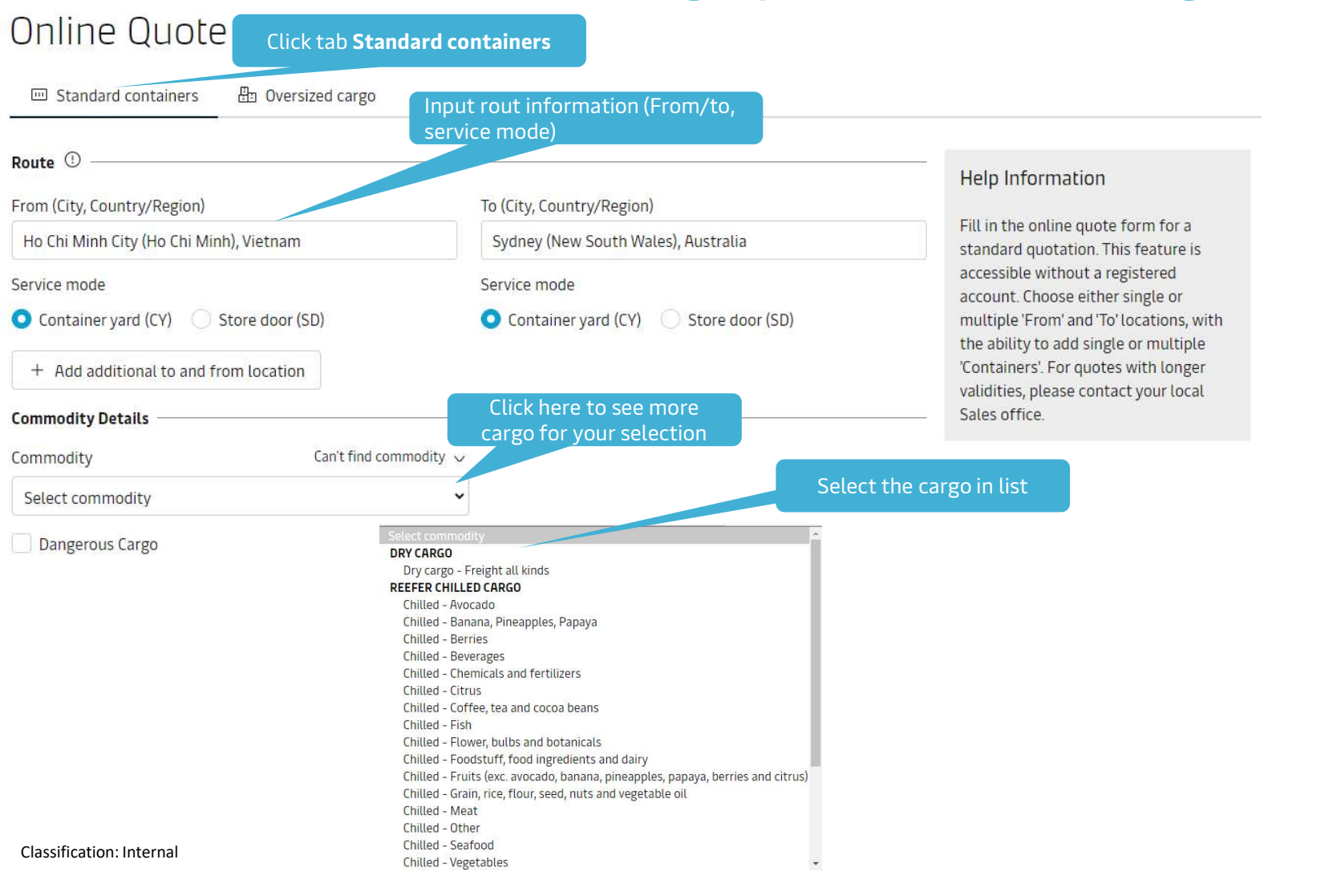

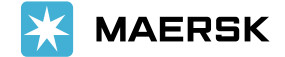

# How to get price for standard cargo

| Container Type Select container type                       | Number of containers Weight per container                                                  |             |
|------------------------------------------------------------|--------------------------------------------------------------------------------------------|-------------|
| 40 Dry Standard                                            | - 1 + Select container weight kg                                                           |             |
| Shipper owned container (SOC)                              |                                                                                            | Service Co  |
| + Add an additional container                              |                                                                                            | Service cor |
| Add an additional container                                |                                                                                            | Enter ser   |
| Dates ①                                                    |                                                                                            |             |
| Effective Date Expiry Date                                 | Blazes use our Instant Brice / Maerek Spot page                                            | Value Add   |
| 06 0ct 2023                                                | Based on your selection of locations, cargo, and                                           | Value adde  |
| Service Contract                                           | container type, please go to our instant price<br>page to receive a quote for Maersk Spot. | Select an   |
| Service contract (Optional)                                |                                                                                            | 9           |
| Enter service contract number                              | Stay on this page Go to Instant Price                                                      | Company I   |
| Value Added Services                                       |                                                                                            | Company r   |
|                                                            |                                                                                            | 周 Com       |
|                                                            |                                                                                            | Country     |
| Message pop up<br>You can click <b>Go to Instant Price</b> | or                                                                                         | © VIETI     |
| price request                                              |                                                                                            | Company e   |
|                                                            |                                                                                            | 🖂 custo     |
|                                                            |                                                                                            |             |
|                                                            | Click Submit                                                                               | + Add       |
|                                                            |                                                                                            | Submit      |

| Service contract (Optional)        |    |
|------------------------------------|----|
| Enter service contract number      |    |
| Value Added Services               |    |
| Value added service (Optional)     |    |
| Select and add additional services | Ad |
| Company Details                    |    |
| Company name                       |    |
| E Company ABC Limited              |    |
| Country                            |    |
| ⑦ VIETNAM                          |    |
| Company email                      |    |
| 🖾 customermail@xxxx                |    |
|                                    |    |

Classification: Internal

# How to get price for standard cargo

| Quote request sumn                                                                             | nary                                                                                                    |  |
|------------------------------------------------------------------------------------------------|----------------------------------------------------------------------------------------------------|--|
| Thank you for your quote real<br>It has been successfully submitted                            | You will see the Request reference number and<br>you also request mail of "Standard Quote<br>Request Acknowledgement #xxxxxxx#" |  |
| Request reference number : 16964a                                                              | 237077840704                                                                                                    |  |
| You will shortly be receiving an email confirr<br>Within 2 hours you should receive a quote fr | ning your request<br>om us by email.<br>You can submit for other kind of cargo                                                  |  |
| Next Steps                                                                                     |                                                                                                    |  |
| Standard Container                                                                             | Oversized Cargo Route                                                                                                    |  |
| New Standard Cargo Request                                                                     | New Oversized Cargo Quote                                                                                                    |  |

### Quote request summary details

| From (City, Country/Region)<br>Ho Chi Minh City (Ho Chi Minh), Vietnam | To (City, Country/Region)<br>Sydney (New South Wales) | , Australia                       |                     |                          |
|------------------------------------------------------------------------|-------------------------------------------------------|-----------------------------------|---------------------|--------------------------|
| Container Type<br>40 Dry Standard                                      | Number of containers<br>1                             | Weight per container<br>20000 kgs | Shipper's own<br>No | Non operating reefer N/A |
| Commodity<br>Dry cargo - Freight all kinds                             |                                                       |                                   |                     |                          |
| Effective Date<br>06 Oct 2023                                          | Expiry Date<br>31 Oct 2023                            |                                   |                     |                          |

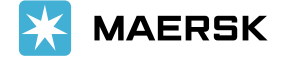

# How to get price for Oversized cargo

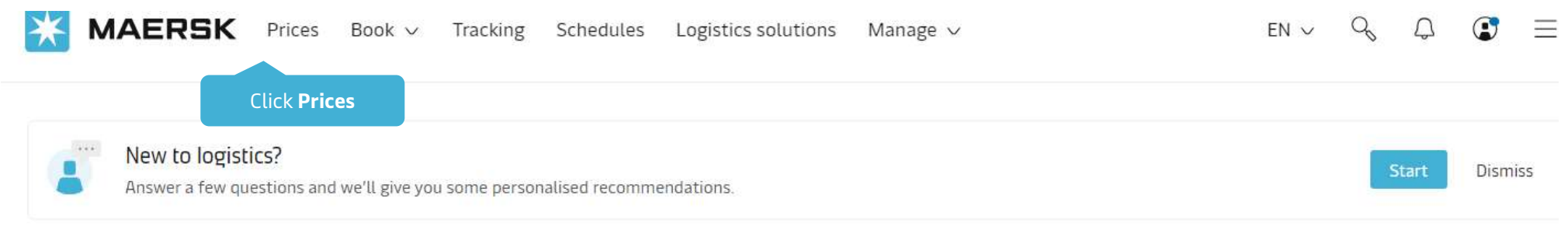

#### FEATURED

Container Shipping Rates for Transportation and Integrated Logistics Services

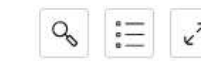

### Overview

- Transportation services
- ₀≗ Supply chain & logistics
- Digital services

#### SUPPORT

- Find local office
- Tariff inquiry

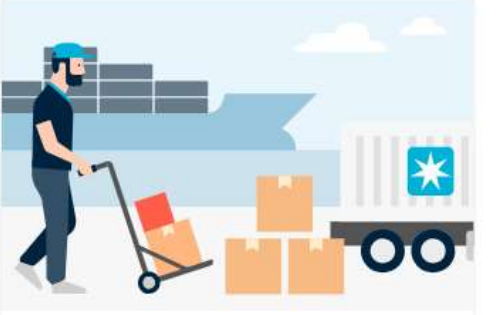

Less-Than-Container Load (LCL) With Maersk Less-Than-Container Load you have the flexibility to ship small amounts of cargo quickly based on your needs.

0

公

Book now

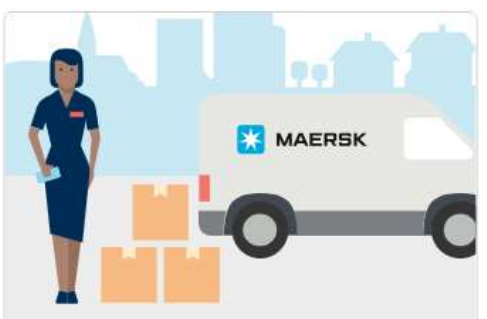

### Inland container shipping prices

Use our inland container shipping price look-up feature to find inland container rates online that are already included in your existing contract or look up our tariff rates.

Instant prices 🕕 🗘

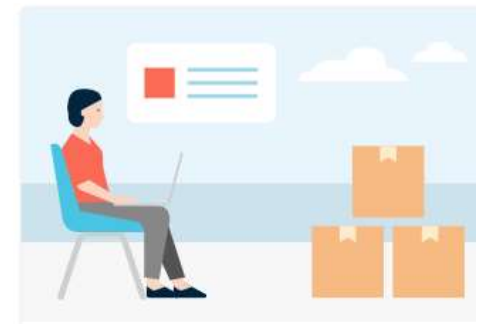

### Ocean quote request

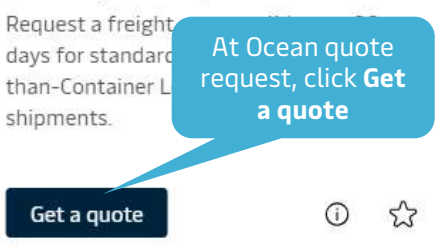

# How to get price for Oversized cargo

| Online Quote                                                                           | Click tab <b>Oversized cargo</b>                                      |                          |
|----------------------------------------------------------------------------------------|-----------------------------------------------------------------------|--------------------------|
| Route ①                                                                                | Input rout information (From/to, service mode)                        |                          |
| From (City, Country/Region)                                                            | To (City, Country/Region)                                             |                          |
| Ho Chi Minh City (Ho Chi Minh), Vietnam                                                | Sydney (New South Wales), Australia                                   |                          |
| Service mode                                                                           | Service mode                                                          |                          |
| • Container yard (CY) O Store door (SD)                                                | <ul> <li>Container yard (CY)</li> <li>Store door (SD)</li> </ul>      |                          |
| + Add additional to and from location                                                  |                                                                       |                          |
| Container / Cargo Details Soloct Chir                                                  | mont type                                                             |                          |
| Shipment type                                                                          | ment type                                                             |                          |
| Out of Gauge Break Bulk                                                                | Click here to see more cargo for y                                    | your selection           |
| Commodity                                                                              | select container type, input num<br>container, weight , cargo length, | ber of<br>width & height |
| Bus                                                                                    | ×                                                                     |                          |
| Dangerous Cargo                                                                        |                                                                       |                          |
| Container Type                                                                         | Number of containers Weight per container                             |                          |
| 40' Open Top                                                                           | - 1 + 0 kg                                                            |                          |
| <ul> <li>Shipper owned container (SOC)</li> <li>Special conditions selected</li> </ul> |                                                                       |                          |
| Cargo length Cargo width                                                               | Cargo height                                                          |                          |
| 550 cm 560                                                                             | cm 420 cm                                                             |                          |

| Choose file                                                           | Customer can upload more document of cargo here |
|-----------------------------------------------------------------------|-------------------------------------------------|
| + Add Additional Co                                                   | ntainer / Cargo Details                         |
| Service Contract                                                      |                                                 |
| Service contract (Option                                              | al)                                             |
| Enter service contract                                                | number                                          |
| Value Added Services                                                  |                                                 |
| Value added service (Op                                               | tional)                                         |
| Select and add additio                                                | nal services Add                                |
| Company Details                                                       | Input company details<br>(name, country and ema |
|                                                                       |                                                 |
| Company name                                                          |                                                 |
| Company name                                                          | me                                              |
| Company name Enter company nai Country                                | me                                              |
| Company name Enter company nam Country Enter country Enter country    | me                                              |
| Company name Enter company nam Country Enter country Company email    | me                                              |
| Company name Enter company nam Country Company email Enter your email | me                                              |

### How to get price for Oversized cargo

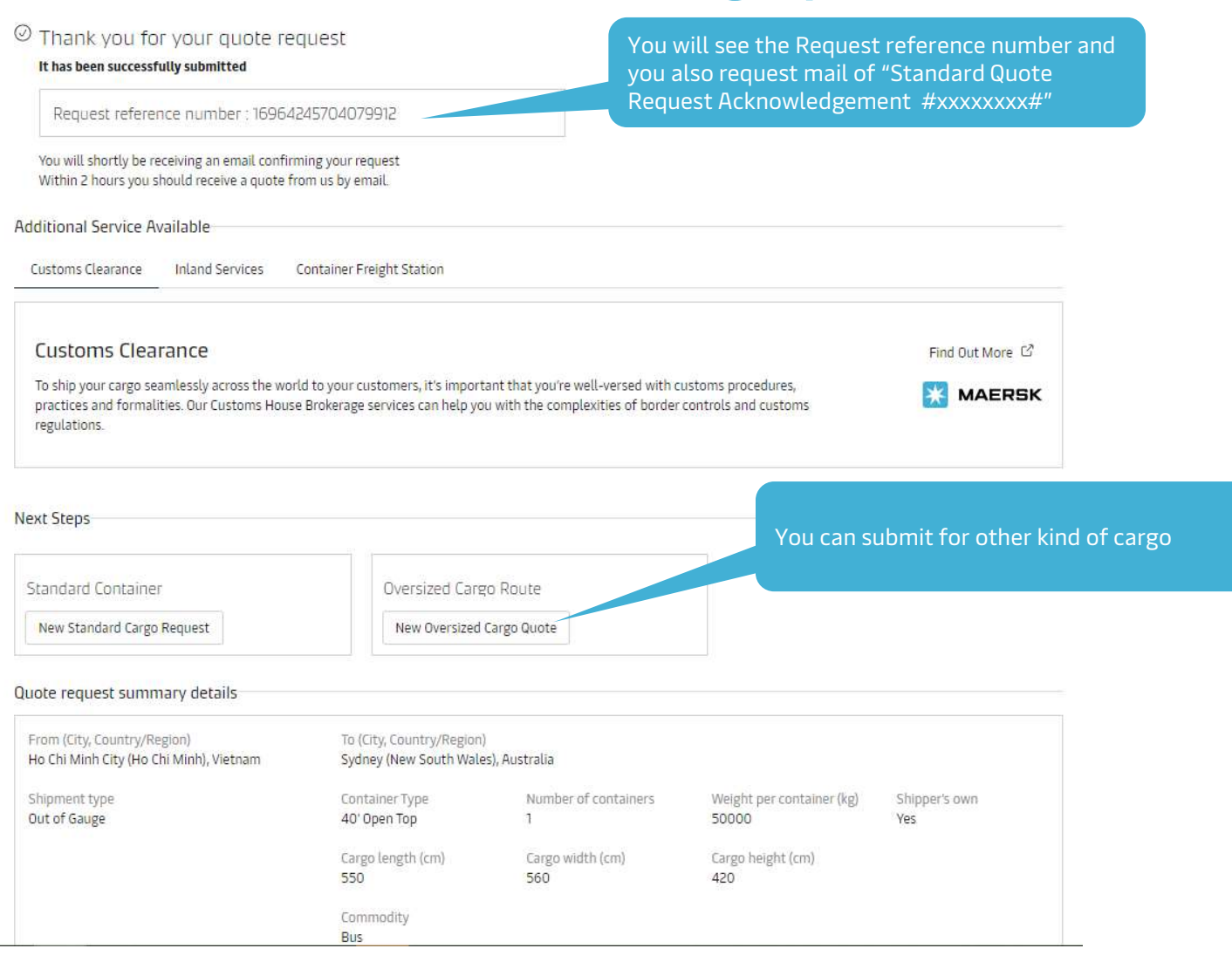

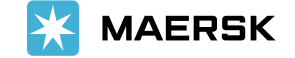

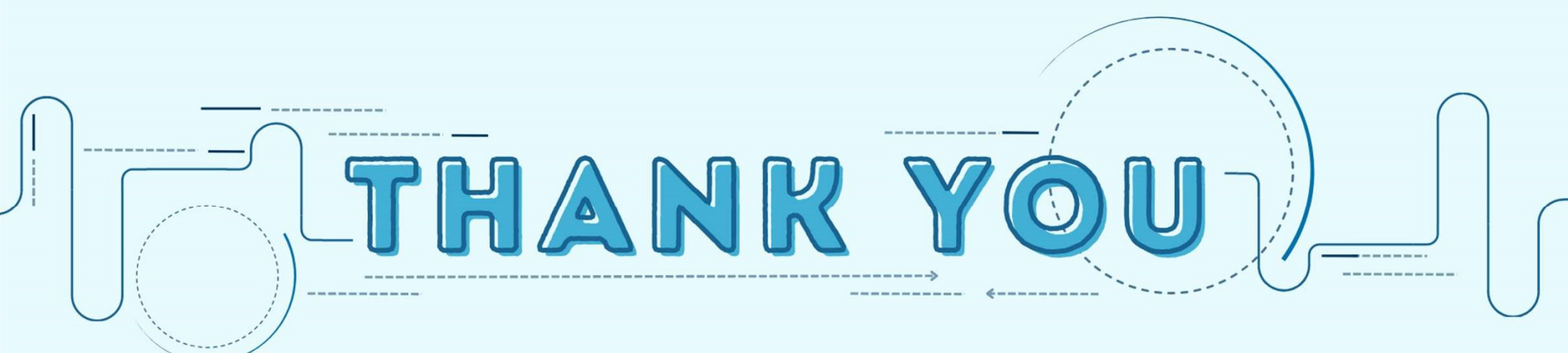